## Outlook 2007 Mail Kurulumu Resimli

Microsoft Outlook 2007 programına kurumsal mail hesabınızı tanımlamak için aşağıdaki adımları uygulayınız.

1 - Mail kurulumu işlemini başlatmak için Araçlar menüsünden Hesap Ayarları'nı tıklayınız.

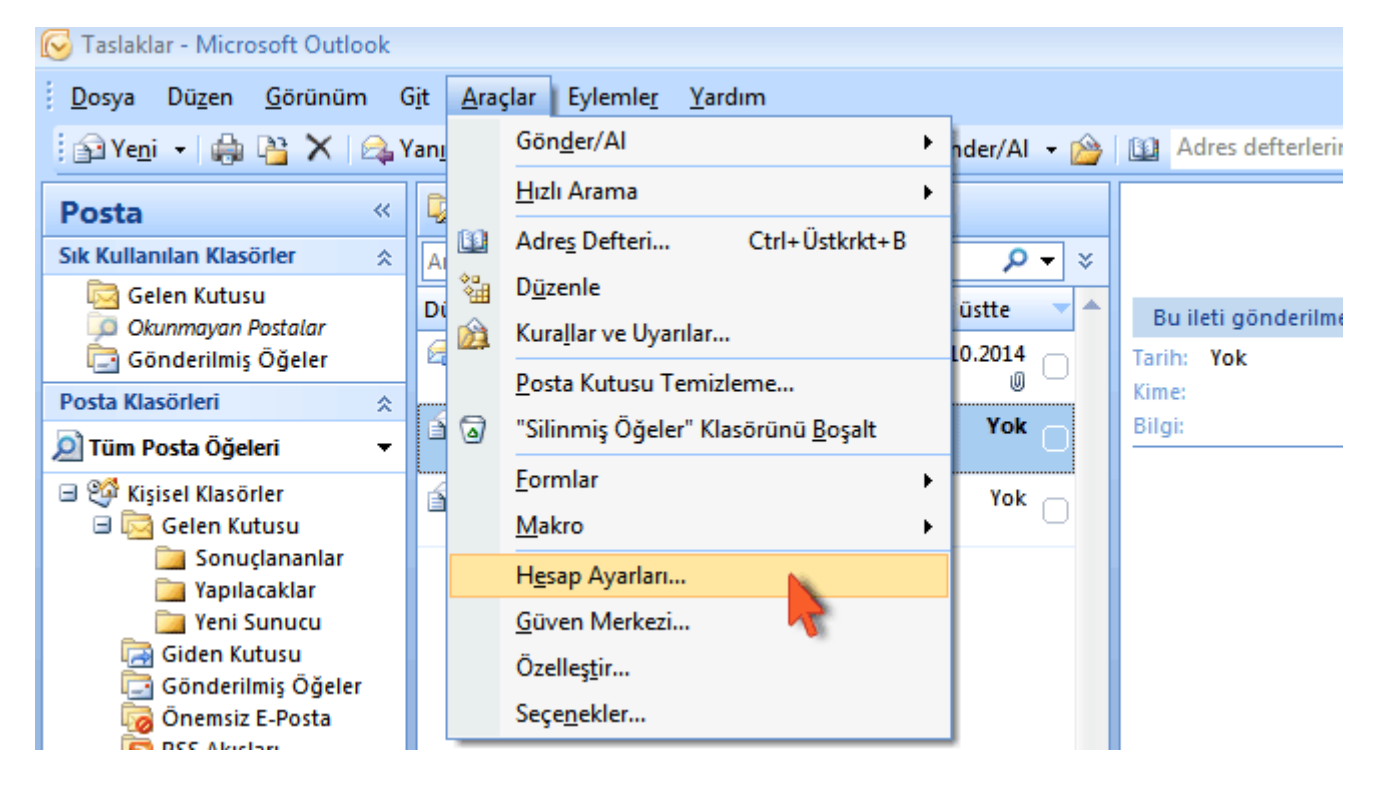

2 - Yeni bir mail hesabı tanımlamak için Yeni butonuna tıklayarak bir sonraki sayfaya geçiniz.

| Hesap Ayarları                                                                        |                                                      |
|---------------------------------------------------------------------------------------|------------------------------------------------------|
| <b>E-posta Hesapları</b><br>Hesap ekleyebilir ve varolan bir hesabı kaldırabilirsiniz | . Hesap seçip ayarlarını değiştirebilirsiniz.        |
| E-posta Veri Dosyaları RSS Akışları SharePoint Listeler                               | i Internet Takvimleri Yayımlanmış Takvimler Adres De |
| 🦙 Yeni 🔆 Onar 😭 Değiştir 📀 Varsayılan                                                 | Olarak Ata 🗙 Kaldır 👚 🐥                              |
| Adı 💦                                                                                 | Tür                                                  |
| gokhan@cizgiwebtasarim.com                                                            | POP/SMTP (bu hesaptan varsayılan olarak gönder)      |
| gokhan.dogan.mail@gmail.com                                                           | POP/SMTP                                             |
|                                                                                       |                                                      |
| Seçilen e-posta hesabı yeni e-posta iletilerini aşağıdaki konu                        | uma teslim eder:                                     |
| Klasörü Değiştir Kişisel Klasörler\Gelen Kutusu                                       |                                                      |
| C:\Users\bogus\AppData\Local\Micro                                                    | soft\Outlook\Outlook.pst veri dosyasında             |
|                                                                                       | Kapat                                                |

3 - Açılan sayfada **Microsoft Exchange, POP3, IMAP veya HTTP** seçeneğini seçerek **İleri** butonunu tıklayınız.

| Yeni E-posta Hesabı Ekle                                                                                                    | <b>X</b>             |
|----------------------------------------------------------------------------------------------------|----------------------|
| E-posta Hizmeti Seç                                                                                                    |                      |
| Microsoft Exchange, POP3, IMAP veya HTTP<br>Internet<br>Exchange vunucusundaki (ISS) veya kuruluşunuzda bulunan Micr<br>Exchange vunucusundaki e-posta hesabina bağlanın. | osoft                |
| <ul> <li>Diger</li> <li>Asağıdaki gösterilen bir sunugu türüne bağlanın.</li> </ul>                                                                                       |                      |
| Fax Mail Transport<br>Outlook Mobil Hizmet (Metin İletisi)                                                                                                    |                      |
| [                                                                                                    | < Geri İleri > İptal |

4 - **Sunucu ayarlarını veya ek sunucu türlerini el ile yapılandır** kutucuğunu seçili hale getirdikten sonra **İleri**butonunu tıklayınız.

| Yeni E-posta Hesabı Ekle           |                                                        | <b>— X</b> |
|------------------------------------|--------------------------------------------------------|------------|
| Otomatik Hesap Kurulun             | าน                                                     | ${\sim}$   |
| Adınız:                            | Örnek: Barbara Sankovic                                |            |
| E-posta Adresi:                    | Örnek: barbara@contoso.com                             |            |
| Parola:<br>Parolayı Yeniden Yazın: | Y - L                                                  |            |
|                                    | Internet servis saglayicinizin verdiği parolayı yazın, |            |
|                                    |                                                        |            |
| 🗹 Sunucu ayarlarını veya ek        | sunucu türlerini el ile yapılandır                     |            |
|                                    | < Geri İleri > İ                                       | ptal       |

5 - Internet E-Posta seçeneğini seçerek İleri butonunu tıklayınız.

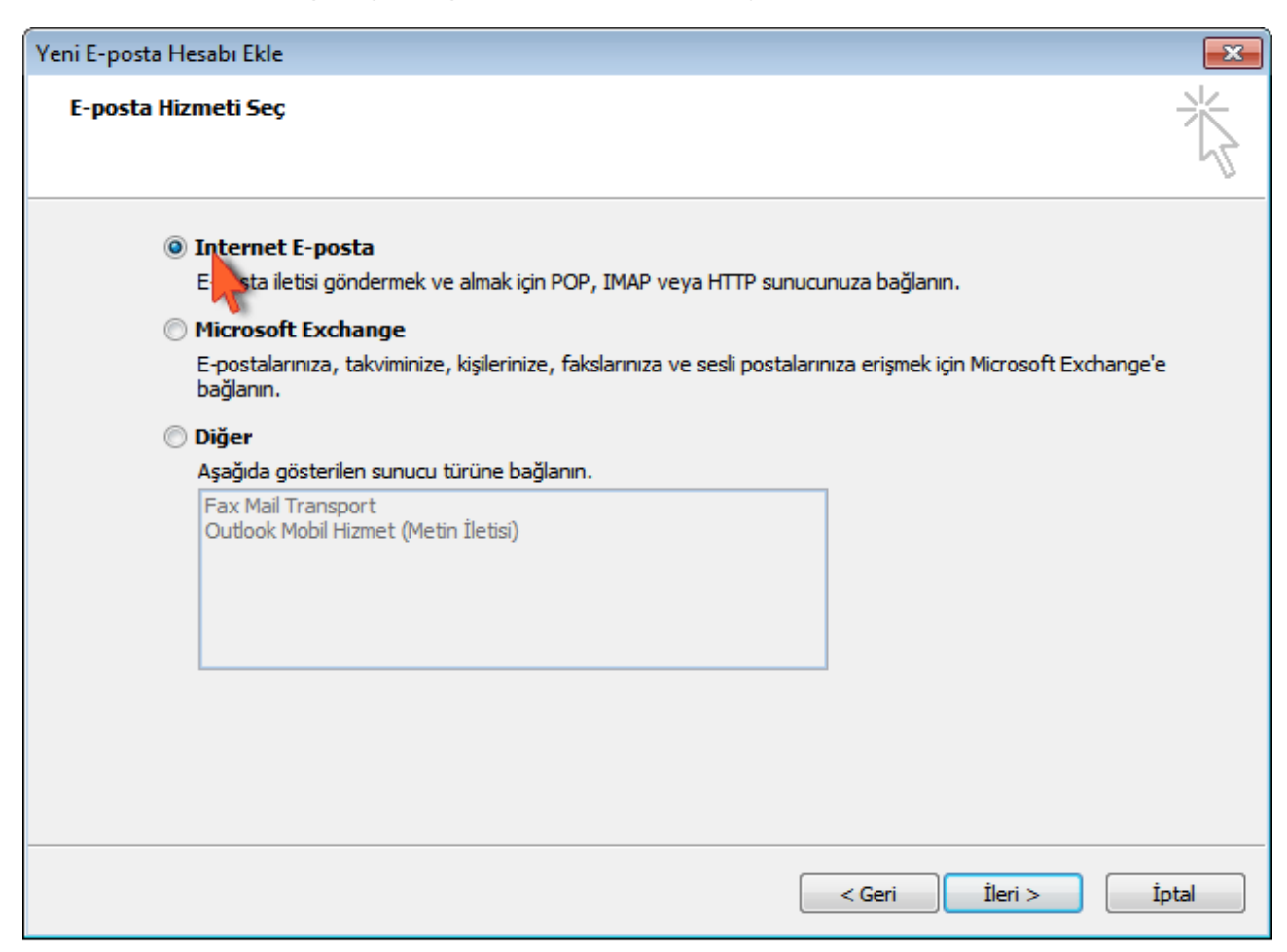

6 - Bu bölümde kullanıcı bilgilerinizi kullanarak kutucukları doldurunuz, Diğer Ayarlar butonuna tıklayınız.

| Hesabı Değiştir                                        |                                  | ×                                                                                    |
|--------------------------------------------------------|----------------------------------|--------------------------------------------------------------------------------------|
| POP ve IMAP Hesap Ayarla<br>Hesabinizin posta sunucusu | <b>rı</b><br>ı ayarlarını girin. | ×.                                                                                   |
| Kullanıcı Bilgileri                                    |                                  | Hesap Ayarlarını Sına                                                                |
| Adınız:                                                | ay İl Milllî Eğitim Müdürlüğü    | Girişlerin doğru olup olmadığından emin olmak için<br>besəhinizi çınamanızı öneririz |
| E-posta Adresi:                                        | 221014@meb.k12.tr                |                                                                                      |
| Sunucu Bilgileri                                       |                                  | Harry burgland free                                                                  |
| Hesap Türü:                                            | POP3 🗸                           | Hesap Ayarlarini Sina                                                                |
| Gelen posta sunucusu:                                  | k12pop3.meb.k12.tr               | İleri düğmesine tıklandığında hesap ayarlarını<br>otomatik olarak sına               |
| Giden posta sunucusu (SMTP:                            | k12smtp.meb.k12.tr               |                                                                                      |
| Oturum Açma Bilgileri                                  |                                  |                                                                                      |
| Kullanıcı Adı:                                         | 221014@meb.k12.tr                |                                                                                      |
| Parola:                                                | *****                            |                                                                                      |
| 🗹 Par                                                  | rolayı anımsa                    | 3                                                                                    |
| 🗌 Güvenli Parola Kimlik Doğru<br>açılsın               | ılaması (SPA) kullanarak oturum  | Diğer Ayarlar                                                                        |
|                                                        |                                  | < Geri İleri > İptal                                                                 |

7 - Giden Sunucusu sekmesine tıklayınız ve Giden sunucum (SMTP) için kimlik doğrulaması gerektiriyorbölümünü işaretleyerek Gelişmiş sekmesine geçiş yapınız.

| Internet E-posta Ayarları                                |  |  |  |
|----------------------------------------------------------|--|--|--|
| Genel Giden Sunucusu Bağlantı Gelişmiş                   |  |  |  |
| 📝 Giden sunucum (SMTP) için kimlik doğrulaması gerekiyor |  |  |  |
| Gelen posta sunucum ile aynı ad ayarlarını kullan        |  |  |  |
| 🔊 Oturum açarken kullanılacak:                           |  |  |  |
| Kullanıcı Adı:                                           |  |  |  |
| Parola:                                                  |  |  |  |
| 🗸 Parolayı anımsa                                        |  |  |  |
| Güvenli Parola Kimlik Doğrulaması (SPA) iste             |  |  |  |
| Posta göndermeden önce gelen posta sunucusunda oturum ac |  |  |  |
| ······································                   |  |  |  |
|                                                          |  |  |  |
|                                                          |  |  |  |
|                                                          |  |  |  |
|                                                          |  |  |  |
|                                                          |  |  |  |
|                                                          |  |  |  |
|                                                          |  |  |  |
|                                                          |  |  |  |
| Tamam İptal                                              |  |  |  |

8 - Gelen sunucusu (POP3) bölümüne 110 , Giden sunucusu (SMTP) bölümüne 587 yazınız. İletinin bir kopyasını sunucuda bırak kutucuğunu iptal ediniz.

Önemli : Bu kutucuğu işaretli bırakmanız kota problemleri yaşamanıza neden olabilir.

| Internet E-posta Ayarları                                                                                                    |
|----------------------------------------------------------------------------------------------------|
| Genel Giden Sunucusu Bağlantı Gelişmiş                                                                                                    |
| Sunucu Bağlantı Noktası Numaraları                                                                                                    |
| Gelen sunucusu (POP3): 110 Varsayılanları Kullan                                                                                                    |
| 🔲 Bu sunucu şifreli bir bağlantı (SSL) gerektirir                                                                                                    |
| Giden sunucusu (SMTP): 587                                                                                                    |
| Aşağıdaki şifreli bağlantı türür 🗸 xullan: 🛛 Yok 🖃                                                                                                    |
| Sunucu Zaman Aşımı Sayısı                                                                                                    |
| Kısa 🦳 Uzun 1 dakika                                                                                                    |
| Teslim                                                                                                    |
| 🜠 İletinin bir kopyasını sunucuda bırak                                                                                                    |
| Sunucudan 3 🚔 gün sonra kaldır                                                                                                    |
| The sum of the second second s |
|                                                                                                    |
|                                                                                                    |
|                                                                                                    |
|                                                                                                    |
|                                                                                                    |
| Tamam İptal                                                                                                    |

## 9 - "İleri" butonuna tıklayınız:

| Hesabı Değiştir                                         |                                | ×                                                                                    |
|---------------------------------------------------------|--------------------------------|--------------------------------------------------------------------------------------|
| POP ve IMAP Hesap Ayarlar<br>Hesabinizin posta sunucusu | ı<br>ayarlarını girin.         |                                                                                      |
| Kullanıcı Bilgileri                                     |                                | Hesap Ayarlarını Sına                                                                |
| Adınız:                                                 | ay İl Milllî Eğitim Müdürlüğü  | Girişlerin doğru olup olmadığından emin olmak için<br>besəhinizi sınamanızı öneririz |
| E-posta Adresi:                                         | 221014@meb.k12.tr              | resource smallarize oriente.                                                         |
| Sunucu Bilgileri                                        |                                | Haran Augustanin Cura                                                                |
| Hesap Türü:                                             | РОРЗ 🗸                         |                                                                                      |
| Gelen posta sunucusu:                                   | k12pop3.meb.k12.tr             | İleri düğmesine tıklandığında hesap ayarlarını<br>otomatik olarak sına               |
| Giden posta sunucusu (SMTP):                            | k12smtp.meb.k12.tr             |                                                                                      |
| Oturum Açma Bilgileri                                   | ,,                             |                                                                                      |
| Kullanıcı Adı:                                          | 221014@meb.k12.tr              |                                                                                      |
| Parola:                                                 | ******                         |                                                                                      |
| Par                                                     | olayı anımsa                   |                                                                                      |
| 🗌 Güvenli Parola Kimlik Doğru<br>açılsın                | laması (SPA) kullanarak oturum | Diğer Ayarlar                                                                        |
|                                                         |                                | < Geri İleri > İptal                                                                 |

10 - Hesap ayarlarınızın test edileceği bir pencere görüntülenecektir. Testin başarılı olması için

hesap bilgilerinin doğru şekilde tanımlanmış olması gerekmektedir. "Kapat" butonuna tıklayınız:

| Yeni Hesap Ekle                                                                                                    |                                                                                                    |
|----------------------------------------------------------------------------------------------------|----------------------------------------------------------------------------------------------------|
| Internet E-posta<br>Tüm bu ayarlar                                                                                                    | Ayarları<br>e-posta hesabınızın çalışabilmesi için gereklidir.                                                                                                    |
| Kullanıcı Bilgileri<br>Adınız:<br>E-posta Adresi:<br>Sunucu Bilgileri<br>Hesap Türü:<br>Gelen posta sunucus<br>Giden posta sunucus<br>Oturum Açma Bilg | Hesap Ayarlarını Sına         Tebrikler! Tüm sınamalar başarıyla tamamlandı. Devam etmek için Kapat'ı tıklatın.         Durdur         Kapat         Görevler       Hatalar         Görevler       Durum         Görevler       Durum         V       Gelen posta sunucusunda (POP3) oturum aç         Tamamlandı       Tamamlandı |
| Kullanıcı Adı:<br>Parola:<br>🔲 Güvenli Parola Kir<br>açılsın                                                                                           | nlik Doğrulaması (SPA) kullanarak oturum<br>Ciğer Ayarlar<br>Cişeri İleri > İptal                                                                                                    |

## 11- "İleri" butonuna tıklayınız:

| Hesabı Değiştir                                         |                                | ×                                                                      |
|---------------------------------------------------------|--------------------------------|------------------------------------------------------------------------|
| POP ve IMAP Hesap Ayarlaı<br>Hesabinizin posta sunucusu | <b>rı</b><br>ayarlarını girin. |                                                                        |
| Kullanıcı Bilgileri                                     |                                | Hesap Ayarlarını Sına                                                  |
| Adınız:                                                 | ay İl Milllî Eğitim Müdürlüğü  | Girişlerin doğru olup olmadığından emin olmak için                     |
| E-posta Adresi:                                         | 221014@meb.k12.tr              | nesadinizi sinamanizi onerinz.                                         |
| Sunucu Bilgileri                                        |                                |                                                                        |
| Hesap Türü:                                             | POP3 🗸                         | Hesap Ayarlarını Sına                                                  |
| Gelen posta sunucusu:                                   | k12pop3.meb.k12.tr             | İleri düğmesine tıklandığında hesap ayarlarını<br>otomatik olarak sına |
| Giden posta sunucusu (SMTP):                            | k12smtp.meb.k12.tr             |                                                                        |
| Oturum Açma Bilgileri                                   |                                |                                                                        |
| Kullanıcı Adı:                                          | 221014@meb.k12.tr              |                                                                        |
| Parola:                                                 | ******                         |                                                                        |
| 🗹 Par                                                   | olayı anımsa                   |                                                                        |
| 🗌 Güvenli Parola Kimlik Doğru<br>açılsın                | laması (SPA) kullanarak oturum | Diğer Ayarlar                                                          |
|                                                         |                                | < Geri İleri > İptal                                                   |

## 12- "Son" butonuna tıklayınız. Kurulum işlemi tamamlandı:

| Yeni Hesap Ekle |                                                                                                    | × |
|-----------------|----------------------------------------------------------------------------------------------------|---|
|                 | Tebrikler!<br>Hesabınızı kurmak için gerekli olan tüm bilgileri hatasız girdiniz.<br>Sihirbazı kapatmak için Son'u tıklatın.<br>Başka bir hesap ekle |   |
|                 | < Geri Son                                                                                                    |   |

İbrahim DEMİRCAN

Koordinatör MEBBİS İl Yöneticisi